## Öffnen von Dateien im Gruppenordner bei IServ – Handy

- 1. Auf der linken Seite "Dateien" auswählen.
- 2. Im neuen Fenster auf den "Pfeil" nach unten klicken. Es klappt ein neues Menü auf.

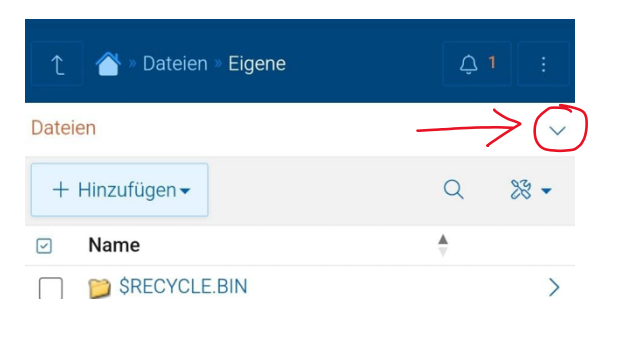

3. Im neuen Menü "Gruppen" auswählen.

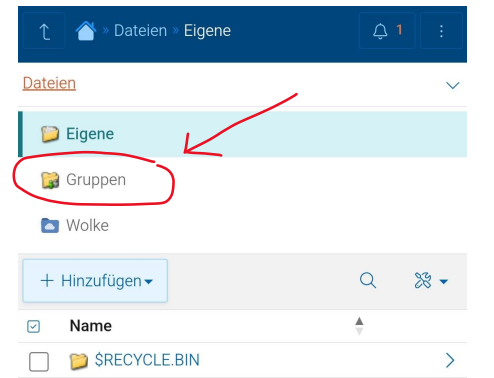

- den richtigen auswählen muss.

4. Unten erscheinen die Gruppenordner, aus denen man

- 5. Sieht man dann die Vorschau der einzelnen Dateien, geht man auf die 3 Punkte unter der Datei.
- 6. Es öffnet sich ein neues kleines Fenster. Hier kann man die Datei herunterladen.

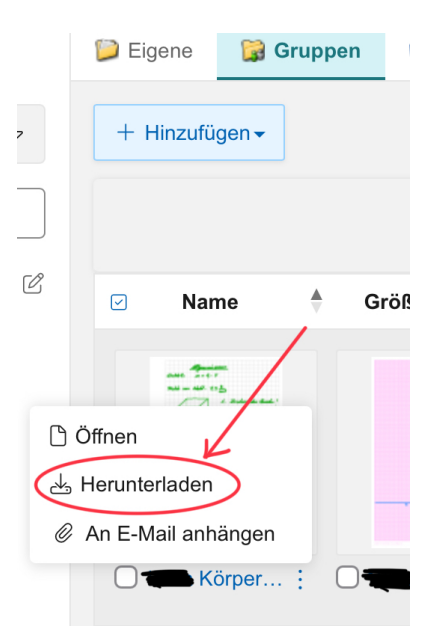